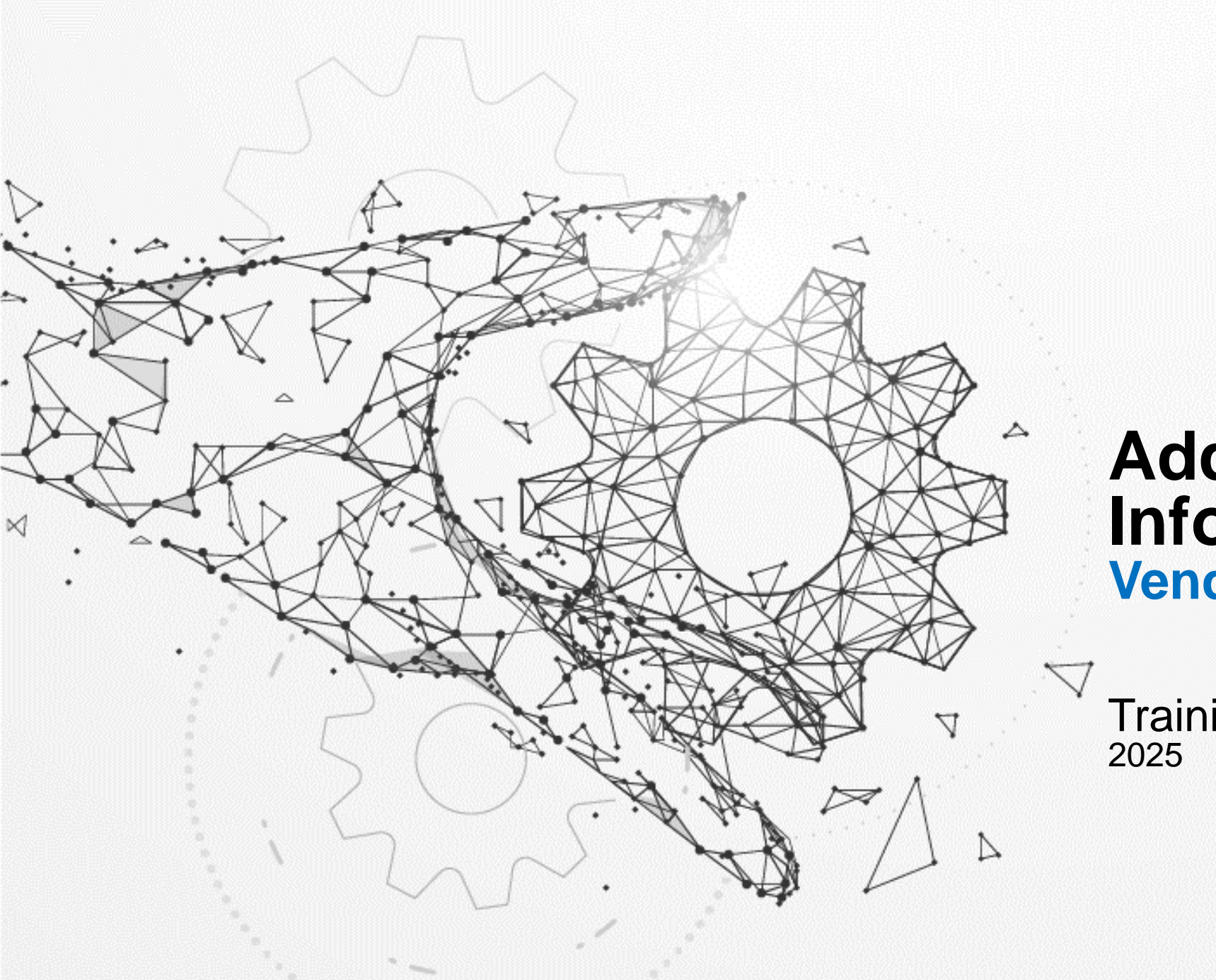

### Add Contact Information Vendor Actions

Training Guide

#### Overview of Steps - Vendor to Add Contact

Purpose: Vendor will go directly into Oracle and add/update their contact information themselves.

| Step | es – Add Contact Information                                                            |
|------|-----------------------------------------------------------------------------------------|
| 1    | Vendor to Log into Oracle                                                               |
| 2    | Select "CE iSupplier Portal Full Access" in Navigator                                   |
| 3    | Select "Administration" option in ribbon                                                |
| 4    | Select "Contact Directory" under profile management                                     |
| 5    | Select "Create"                                                                         |
| 6    | Enter Important/Required Information                                                    |
| 7    | Select create user account, and select a responsibility                                 |
| 8    | Select "Save"                                                                           |
| 9    | Confirmation and Pending Status will display                                            |
| Step | os – Attach W9 & Address Change Letter                                                  |
| 1    | Navigate to "Organization" under "Administration" tab.                                  |
| 2    | Select "Add Attachment."                                                                |
| 3    | Enter correct "Title" of attachment (see naming convention guide for more information). |
| 4    | Select "Choose File" and attach the W9 Form.                                            |
| 5    | Select "Apply."                                                                         |
| 6    | Review the Confirmation message to confirm the attachment of W9 Form.                   |

## **Important Reminders**

- USE ALL CAPITAL LETTERS FOR UPDATES
- When making any update, attach the most recent version of your W-9 form

(For instructions on how to fill out a W-9 form, review the W-9 form training guide)

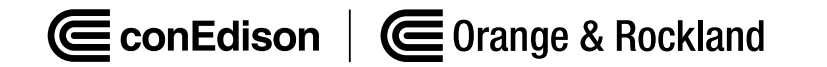

#### Step 1: Log into Oracle

| User Name        |        |   |
|------------------|--------|---|
|                  |        |   |
| Password         |        |   |
|                  |        |   |
| Log In           | Cancel |   |
| Login Assistance |        |   |
| Register Here    |        |   |
| Accessibility    |        |   |
| None             | ~      |   |
| Language         |        |   |
| English          |        | • |

ConEdison Corange & Rockland

#### Step 2: Select "CE iSupplier Portal Full Access" in Navigator

| Interprise search | Contract Documents      |  |
|-------------------|-------------------------|--|
| Home              |                         |  |
| Navigator         |                         |  |
|                   | Personalize             |  |
| E CE Invoic       | ing Supplier            |  |
| CE ISuppl         | lier Portal Full Access |  |
| CE Purch          | asing Supplier          |  |
| CE Source         | ing Supplier            |  |
|                   |                         |  |
|                   |                         |  |
|                   |                         |  |
|                   |                         |  |
|                   |                         |  |
|                   |                         |  |

ConEdison Crange & Rockland

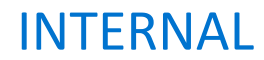

#### Step 3: Select "Administration" option in ribbon

| ome Orders Shipments Planning Finance Product Administration Assessments Manage Supplier Broker |           |                        |  |
|-------------------------------------------------------------------------------------------------|-----------|------------------------|--|
| h PO Number 🗸 Go                                                                                |           |                        |  |
| Notifications                                                                                   |           | Planning               |  |
|                                                                                                 | Full List | Forecast Schedules VMI |  |
| ject                                                                                            | Date      | Orders                 |  |
| asults found.                                                                                   |           | Agreements             |  |
|                                                                                                 |           | Purchase Orders        |  |
|                                                                                                 |           | Purchase History       |  |
| Orders At A Glance                                                                              |           | Shipments              |  |
|                                                                                                 |           |                        |  |

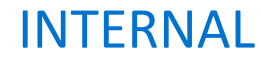

#### Step 4: Select "Contact Directory" under profile management

| rofile Management        |                                  |          |                        |               |                         |         |                     |           |  |                           |  |
|--------------------------|----------------------------------|----------|------------------------|---------------|-------------------------|---------|---------------------|-----------|--|---------------------------|--|
| General                  | General                          |          |                        |               |                         |         |                     |           |  |                           |  |
| Company Profile          |                                  |          | Organization Name      | ACCENTURE LLP | DUNS Number 137820580   |         |                     |           |  |                           |  |
| Company Prome            |                                  |          | Supplier Number        | 7008          | Tax Registration Number |         |                     |           |  |                           |  |
| Organization             |                                  |          | Alias                  |               |                         | Country | Taxpayer ID 7       | 2-0542904 |  |                           |  |
| Address Book             |                                  |          | Parent Supplier Number |               |                         | Country | or tax Registration |           |  |                           |  |
| Contact Directory        | Attachments                      |          |                        |               |                         |         |                     |           |  |                           |  |
| Business Classifications | Search                           |          |                        |               |                         |         |                     |           |  |                           |  |
| Product & Services       | Note that the search is case ins | ensitive |                        |               |                         |         |                     |           |  |                           |  |
| Banking Details          | Title                            |          | Go                     |               |                         |         |                     |           |  |                           |  |
| Payment & Invoicing      | Show More Search Options         | 5        |                        |               |                         |         |                     |           |  |                           |  |
|                          |                                  |          |                        |               |                         |         |                     |           |  |                           |  |
| Surveys                  | Add Attachment   •••             |          |                        |               |                         |         |                     |           |  | Previous 1 - 10 V Next 10 |  |

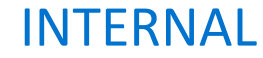

#### Step 5: Select "Create"

| heral                   | Contact Directo | ry : Active Contacts |              |                                |          |              |        |           |       |
|-------------------------|-----------------|----------------------|--------------|--------------------------------|----------|--------------|--------|-----------|-------|
| npany Profile           | Create   •      |                      |              |                                |          |              |        |           |       |
|                         | First Name 🛆    | Last Name 🛆          | Phone Number | Email 🛆                        | Status 🛆 | User Account | Remove | Addresses | Updat |
| Organization            | MANJARI         | ANAND                | 215-847-0440 | MANJARI.ANAND@ACCENTURE.COM    | Current  | ~            |        |           | 1     |
| ddress Book             | MANJU           | ANANTH               | 551-254-8739 | MANJU.ANANTH@ACCENTURE.COM     | Current  | ~            | 0      | -         | 1     |
| ontact Directory        | ARCHANA         | DHANAPPA             |              | ARCHANA.DHANAPPA@ACCENTURE.COM | Current  | ~            | 0      | 100       | 1     |
| usiness Classifications | ABHISHEK        | GUPTA                | 347-481-9654 | ABHISHEK.GUPTA@ACCENTURE.COM   | Current  | ~            | 1      |           | 0     |
| oduct & Services        | JORDAN          | RAMBO                | 267-205-3742 | JORDAN.RAMBO@ACCENTURE.COM     | Current  | v            | 1      |           | 1     |
| vauer a cernees         | GREGORY         | TITUS                | 727-897-7434 | GREGORY.W.TITUS@ACCENTURE.COM  | Current  | ~            | 1      |           | 1     |
| anking Details          | JACK            | VAIL                 | 617-488-1115 | JACK.VAIL@ACCENTURE.COM        | Current  | ~            | 1      | 199       | 1     |
| syment & Invoicing      | JUAN BAUTISTA   | VICTORIA             | 223-537-3509 | JUAN B. VICTORIA@ACCENTURE.COM | Current  |              | â      | 120       | 1     |

▶ Contact Directory : Inactive Contacts

#### Step 6: Enter Important/Required Information

All highlighted cells must be filled out

| Indicates required field |                  |                           |          |  |
|--------------------------|------------------|---------------------------|----------|--|
|                          |                  |                           |          |  |
|                          |                  |                           |          |  |
| Contact Title            | ~                | Phone Area Code           | 123      |  |
| First Name               | JOHN             | Phone Number              | 123-4567 |  |
| Middle Name              |                  | Phone Extension           |          |  |
| * Last Name              | DOE              | Alternate Phone Area Code |          |  |
| Alternate Name           |                  | Alternate Phone Number    |          |  |
| Job Title                | ADMIN            | Fax Area Code             | 123      |  |
| Department               |                  | Fax Number                | 123-4567 |  |
| Contact Email            | JOHN.DOE@123.COM |                           |          |  |
| Url                      |                  |                           |          |  |
| Contact Purpose          |                  |                           |          |  |
| +                        |                  |                           |          |  |
| -<br>Purpose             |                  | Remove                    |          |  |
|                          |                  | Remove                    |          |  |

Step 7: Select "+" under Contact Purpose and select a responsibility (choose most applicable option from choices 1 - 4)

| Indicates required field  |                  |                           |          |  |
|---------------------------|------------------|---------------------------|----------|--|
|                           |                  |                           |          |  |
|                           |                  |                           |          |  |
|                           |                  |                           |          |  |
| Contact Title             | ~                | Phone Area Code           | 123      |  |
| First Name                | JOHN             | Phone Number              | 123-4567 |  |
| Middle Name               |                  | Phone Extension           |          |  |
| * Last Name               | DOE              | Alternate Phone Area Code |          |  |
| Alternate Name            |                  | Alternate Phone Number    |          |  |
| Job Title                 | ADMIN            | Fax Area Code             | 123      |  |
| Department                |                  | Fax Number                | 123-4567 |  |
| Contact Email             | JOHN.DOE@123.COM |                           |          |  |
| Url                       |                  |                           |          |  |
| contact Purpose           |                  |                           |          |  |
| <b></b>                   |                  |                           |          |  |
|                           |                  | Remo                      | IVe      |  |
| Administrative Centest ++ |                  |                           |          |  |
| Administrative Contact V  |                  |                           |          |  |

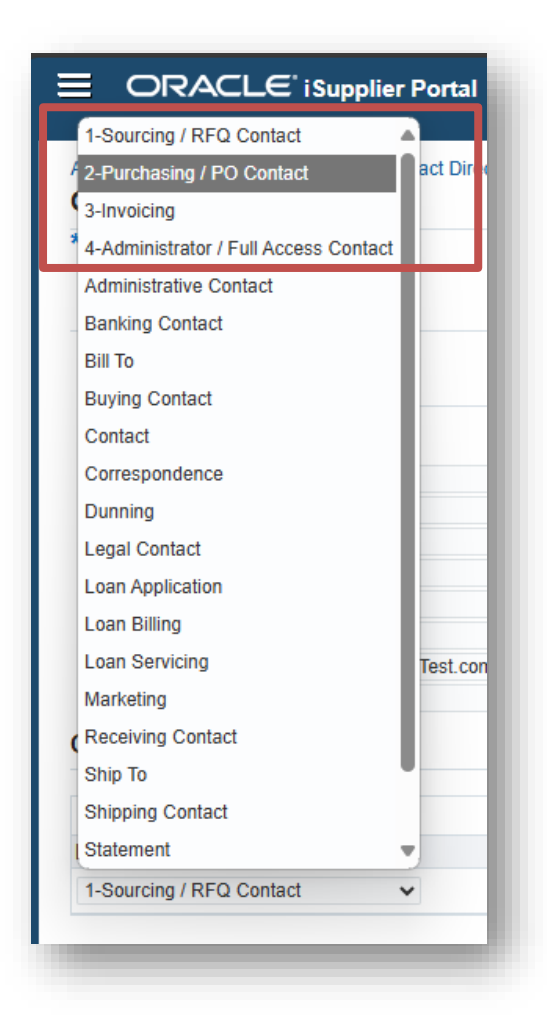

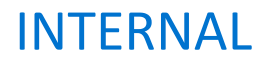

#### Step 8: Select Save

| Create Contact             |                  |                           |              |        |  |  | Cancel Save |
|----------------------------|------------------|---------------------------|--------------|--------|--|--|-------------|
| * Indicates required field |                  |                           |              |        |  |  |             |
|                            |                  |                           |              |        |  |  |             |
|                            |                  |                           |              |        |  |  |             |
| Contact Title              | *                | Phone Area Code           |              |        |  |  |             |
| First Name                 | Jane             | Phone Number              | 123-456-7890 |        |  |  |             |
| Middle Name                |                  | Phone Extension           |              |        |  |  |             |
| * Last Name                | Doe              | Alternate Phone Area Code |              |        |  |  |             |
| Alternate Name             |                  | Alternate Phone Number    |              |        |  |  |             |
| Job Title                  |                  | Fax Area Code             |              |        |  |  |             |
| Department                 |                  | Fax Number                |              |        |  |  |             |
| Contact Email              | DoeJ@Example.com |                           |              |        |  |  |             |
| Url                        |                  |                           |              |        |  |  |             |
| Contact Purpose            |                  |                           |              |        |  |  |             |
| +                          |                  |                           |              |        |  |  |             |
| Purpose                    |                  |                           | 1            | Remove |  |  |             |
| No reculto found           |                  |                           |              |        |  |  |             |

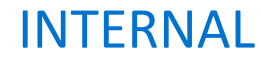

#### Step 9: Confirmation and Pending Status will display

| ∃ ORACLE is                                 | upplier Portal   |                 |                          | Â                             | * | • | <b>↓</b> <sup>1</sup> | Logged In A | As           |        |           | ሳ      |
|---------------------------------------------|------------------|-----------------|--------------------------|-------------------------------|---|---|-----------------------|-------------|--------------|--------|-----------|--------|
| Supplier Home Orders Ship                   | ments Planning F | Finance Product | Administration Asses     | sments Manage Supplier Broker |   |   |                       |             |              |        |           |        |
| Profile Management                          |                  |                 |                          |                               |   |   |                       |             |              |        |           |        |
| General Contact Directory : Active Contacts |                  |                 |                          |                               |   |   |                       |             |              |        |           |        |
| Company Profile                             | Create           |                 |                          |                               |   |   |                       |             |              |        |           |        |
| Organization                                | First Name 🛆     | Last Name 🛆     | Phone Number $	riangleq$ | Email 🛆                       |   |   |                       | Status 🔻    | User Account | Remove | Addresses | Update |
| Organization                                | JOHN             | DOE             | 123-123-4567             | JOHN.DOE@123.COM              |   |   |                       | Pending     |              | Ì      |           | 1      |
| Address Book                                |                  | _               | _                        |                               |   |   |                       | Current     | ~            | Î      | Ē         | 1      |

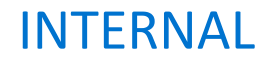

# Conclusion A: Once ConEdison approves the information – the status will show as "current" & a check mark will be under "user account"

| Create   •••  |             |              |                                |          |              |          |           |       |
|---------------|-------------|--------------|--------------------------------|----------|--------------|----------|-----------|-------|
| First Name 🛆  | Last Name 🛆 | Phone Number | Email 🛆                        | Status 🛆 | User Account | Remove   | Addresses | Updat |
| MANJARI       | ANAND       | 215-847-0440 | MANJARI.ANAND@ACCENTURE.COM    | Current  | ~            | 1        |           | 1     |
| MANJU         | ANANTH      | 551-254-8739 | MANJU.ANANTH@ACCENTURE.COM     | Current  | ~            |          |           | 1     |
| ARCHANA       | DHANAPPA    |              | ARCHANA.DHANAPPA@ACCENTURE.COM | Current  |              | 1        |           | 1     |
| Jane          | Doe         | 123-456-7890 | DoeJ@Example.com               | Current  | ~            |          |           | 1     |
| ABHISHEK      | GUPTA       | 347-481-9654 | ABHISHEK.GUPTA@ACCENTURE.COM   | Current  | ~            | 1        |           | 1     |
| JORDAN        | RAMBO       | 267-205-3742 | JORDAN.RAMBO@ACCENTURE.COM     | Current  |              | 8        |           | 0     |
| GREGORY       | TITUS       | 727-897-7434 | GREGORY.W. TITUS@ACCENTURE.COM | Current  | ~            | <u>i</u> |           | 1     |
| JACK          | VAIL        | 617-488-1115 | JACK VAIL@ACCENTURE.COM        | Current  | ~            | Û        |           | 1     |
| JUAN BAUTISTA | VICTORIA    | 223-537-3509 | JUAN B. VICTORIA@ACCENTURE.COM | Current  |              | Â        |           | 1     |

If Con Edison has rejected the change, then....

**ConEdison** | **Content** Orange & Rockland

INTERNAL

Conclusion B: Once ConEdison rejects the information – the contact will not appear in the contact directory. Supplier will receive an email explaining the rejection from Con Edison.

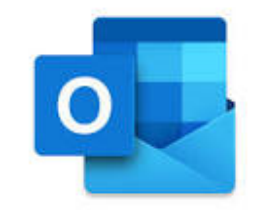

| Contact Directo | ry : Active Contacts |              |                                |          |              |        |           |        |
|-----------------|----------------------|--------------|--------------------------------|----------|--------------|--------|-----------|--------|
| Create   ····   |                      |              |                                |          |              |        |           |        |
| First Name 🛆    | Last Name 🛆          | Phone Number | Email 🛆                        | Status 🛆 | User Account | Remove | Addresses | Update |
| MANJARI         | ANAND                | 215-847-0440 | MANJARI.ANAND@ACCENTURE.COM    | Current  | ~            | Î      |           | 1      |
| MANJU           | ANANTH               | 551-254-8739 | MANJU.ANANTH@ACCENTURE.COM     | Current  | ~            |        |           | 1      |
| ARCHANA         | DHANAPPA             |              | ARCHANA.DHANAPPA@ACCENTURE.COM | Current  |              | iii ii | 100       | 1      |

INTERNAL

#### 14